# 現場 Plus

# リリースノート

2025年3月更新版

元請ユーザー様向け

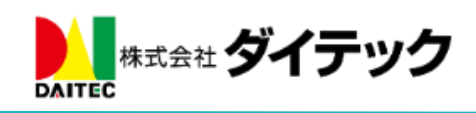

# 改善項目一覧

| ォンアプリ(iOS、Android 共通) | 1                                                                                                    |
|-----------------------|----------------------------------------------------------------------------------------------------|
|                       | 1                                                                                                    |
| 員の担当区分追加(品質担当)        | 1                                                                                                    |
|                       | 2                                                                                                    |
| 当者の品質担当の登録            | 2                                                                                                    |
| ーチャート)                | 3                                                                                                    |
| の写真をチェック項目に添付する       | 3                                                                                                    |
|                       | 4                                                                                                    |
| の写真を点検チェックリストに添付する    | 4                                                                                                    |
|                       | 5                                                                                                    |
| の写真を注釈で使用する           | 5                                                                                                    |
|                       | 6                                                                                                    |
| 頼項目の削除                | 6                                                                                                    |
| 更依頼で別の納品日を回答する        | 7                                                                                                    |
|                       | 8                                                                                                    |
|                       |                                                                                                    |
|                       | <ul> <li>しまた、</li> <li>し、</li> <li>し、</li>     &lt;</ul> |

1. スマートフォンアプリ(iOS、Android 共通)

「現場 Plus」アプリ(iOS 版 1.25.0300/Android 版 1.25.03.00)を公開しました。

● 写真撮影及び登録時の不具合を修正しました。

#### 2. 初期設定

- 2-1 利用社員の担当区分追加(品質担当)
- 利用社員の ID・パスワード登録時の担当区分に、新たに「品質担当」を追加しました。これにより、 現場の元請担当者として、「品質担当」を登録できるようになりました。

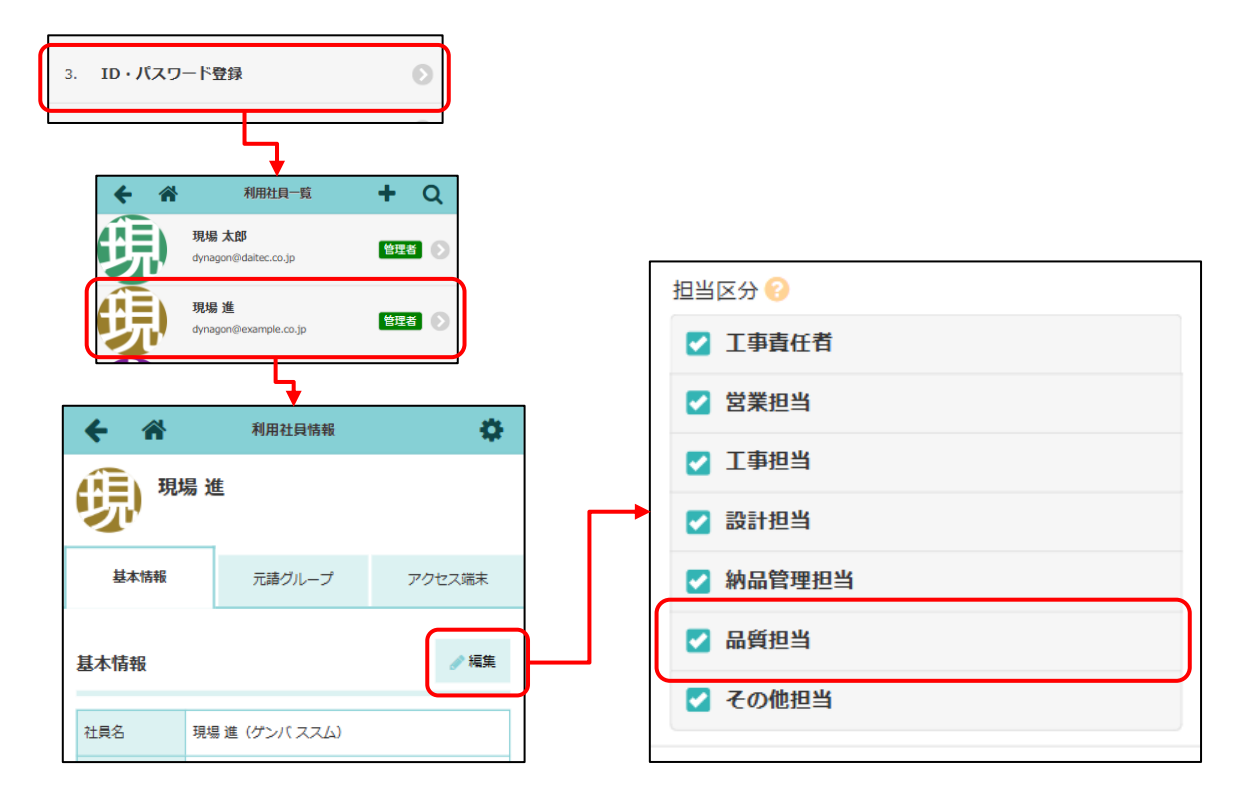

#### 3. 現場情報

- 3-1 元請担当者の品質担当の登録
- 現場情報の元請担当者一覧に「品質担当」を追加しました。

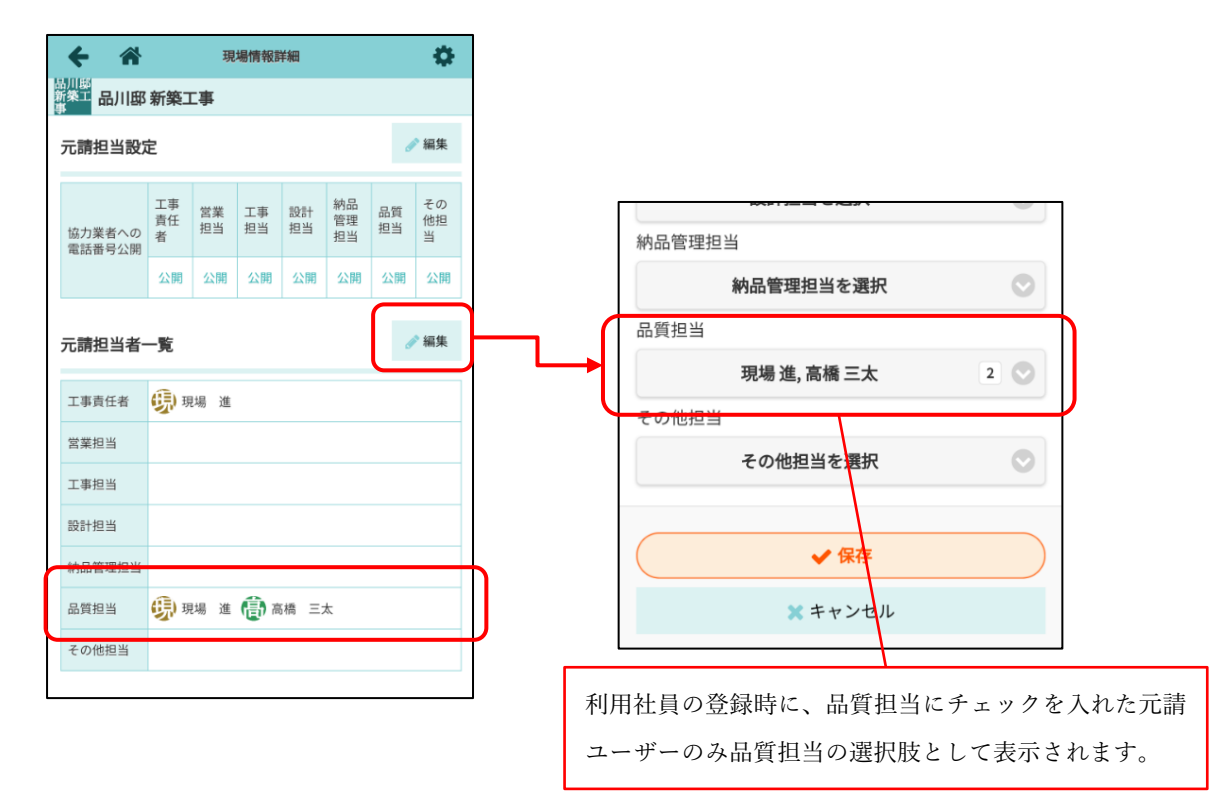

- 4. 工程表(バーチャート)
- 4-1 現場内の写真をチェック項目に添付する
- チェック項目の添付写真で「現場 Plus から追加」を選択した際、ファイル選択画面で「フォルダ」ア イコンを表示するようにしました。これにより、任意の子フォルダに移動できるようになりました。
- チェック項目の添付写真を「現場 Plus から追加」を選択した際、「1 つ上に戻る」アイコンを追加し ました。これにより、親フォルダに移動できるようになりました。

| キャンセル                | ファイル選択            | 「ショ加」            |
|----------------------|-------------------|------------------|
| 選択した写真はコピーされ別ファイルとして | 登録されます            | 0件選択中<br>クリア 全選択 |
| ◎ 写真                 |                   |                  |
| 01_準備工事              |                   |                  |
| 02_解体工事              | 1つ上に戻る 3月31日 4月1日 |                  |
| 03_山留め工事             |                   | $\mathbf{i}$     |
| 04_杭打ち工事             |                   | $\mathbf{A}$     |
| 05_土工事               |                   |                  |
| 06_基礎躯体.<br>親フォルダに   | 移動します。            | テフォルダに移動します。     |
| 3月31日                | 1                 |                  |
| 4月1日                 | 2                 |                  |

#### 5. 点検

- 5-1 現場内の写真を点検チェックリストに添付する
- 点検チェックリストの添付写真を「現場 Plus から追加」を選択した際、ファイル選択画面で「フォルダ」アイコンを表示するようにしました。これにより、任意の子フォルダに移動できるようになりました。
- 点検チェックリストの添付写真を「現場 Plus から追加」を選択した際、「1 つ上に戻る」アイコンを 追加しました。これにより、親フォルダに移動できるようになりました。

| キャンセル        | 77                                           | イル選択       |                 |    |
|--------------|----------------------------------------------|------------|-----------------|----|
| ・ 選択した写真はコピー | され別ファイルとして登録されます                             |            | 0件選択中<br>クリア 全社 | 選択 |
| ◎ 写真         |                                              |            |                 | X  |
| 01_準備工事      |                                              | 1 2        |                 | FE |
| 02_解体工事      | 17上に戻る                                       | 3月31日 4月1日 |                 | 0  |
| 03_山留め工      | ļi data kara kara kara kara kara kara kara k |            |                 |    |
| 04_杭打ち工      |                                              |            |                 |    |
| 05_土工事       |                                              |            | $\mathbf{i}$    |    |
| 06_基礎躯体      | 親フォルダに移動します。                                 | 子フォル       | ダに移動します。        |    |
| 3月31日        | 1                                            |            |                 |    |
| 4月1日         | 2                                            |            |                 |    |

6. 注釈

- 6-1 現場内の写真を注釈で使用する
- 写真追加時、ファイル選択画面で「フォルダ」アイコンを表示するようにしました。これにより、任意の子フォルダフォルダに移動できるようになりました。
- 写真追加時、「1つ上に戻る」アイコンを追加しました。これにより、親フォルダに移動できるように なりました。

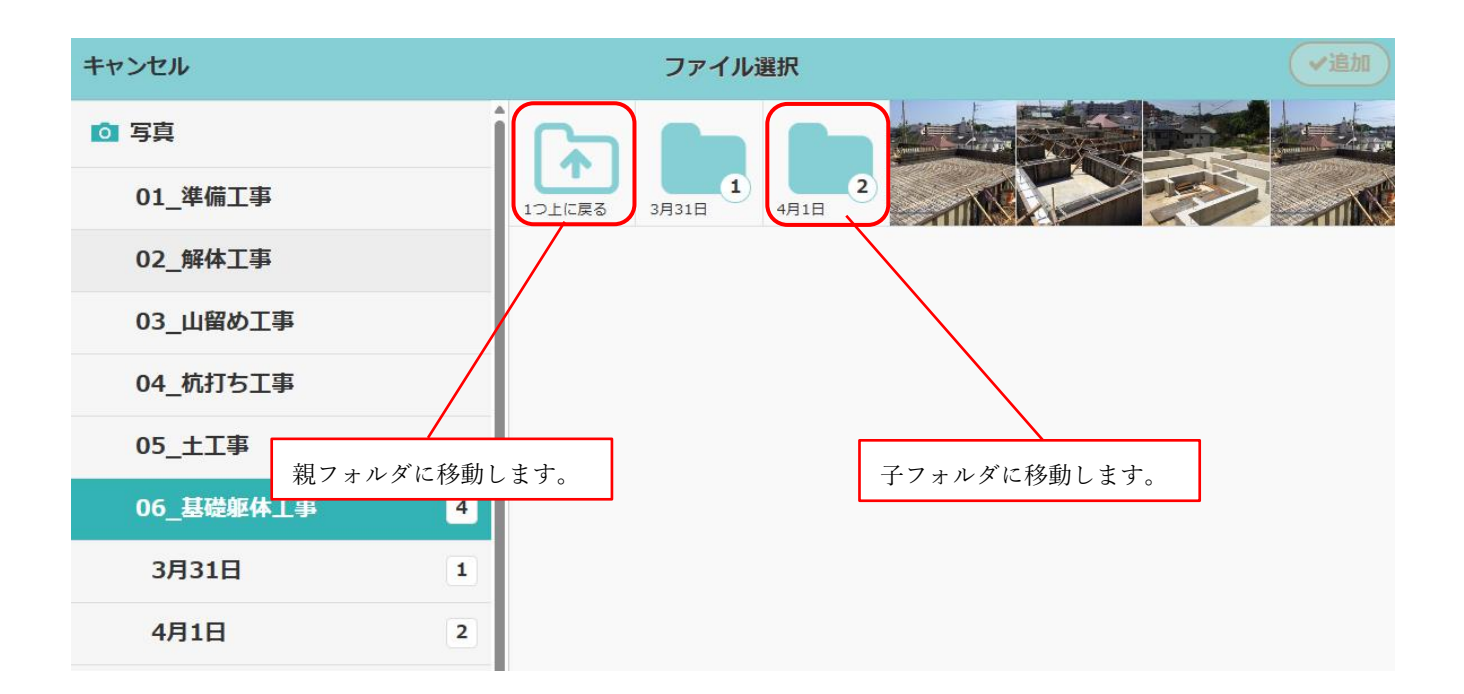

## 7. 納品管理

#### 7-1 納品依頼項目の削除

- 納品ステータスが「業者回答不可」の納品依頼項目を削除できるようになりました。
  - 納期確定前の納品管理項目が対象です。納期確定後に納品日の再調整等を行った項目は削除の対象外です。

| 確認            | が必要な項目が2件あります。 | (未依頼:1 業者回答不可:      | 1) | 納期確定    | 完了にする                      | 削除         | 羅択解除 |                   |
|---------------|----------------|---------------------|----|---------|----------------------------|------------|------|-------------------|
|               | 納品依頼項目         | 依頼先                 |    | ステータス 🔺 | 納品日                        | 次の操作       | その他  |                   |
|               | ▶ サンプル納品依頼項目3  | ■#株式会社秋津<br>● 清瀬 拓郎 | 編集 | 未依頼     | Ê                          | 納品依頼       |      |                   |
|               | ▶ サンプル納品依頼項目2  | ■株式会社秋津<br>●清瀬 拓郎   | 編集 | 業者回答不可  | 3/13                       | 納品依頼       |      |                   |
|               | ▶ サンプル納品依頼項目   | ■株式会社秋津 ●清瀬 拓郎      | 編集 | 納期確定    | 3/15                       | 納品確認       |      |                   |
|               |                |                     |    |         | $\rightarrow$              |            |      |                   |
|               |                |                     |    |         | 〕 「業者」<br>押しま <sup>、</sup> | 回答不可<br>す。 | 」の項目 | を選択し、削除ボタンを       |
| 確認            | が必要な項目が1件あります。 | 。 <u>(未依頼:1)</u>    | •  |         | 🕵 Excel出力                  | 選択         | 十追加  |                   |
|               | 納品依頼項目         | 依頼先                 |    | ステータス 🔺 | 納品日                        | 次の操作       | その他  |                   |
| ש א           | ンプル納品依頼項目3     | ■株式会社秋津<br>●清瀬 拓郎   | 編集 | 未依頼     | <b></b>                    | 納品依頼       |      |                   |
| <b>&gt;</b> サ | ンプル納品依頼項目      | 副株式会社秋津<br>• 清瀬拓郎   | 編集 | 納期確定    | \$/15                      | 納品確認       |      |                   |
|               |                |                     |    |         |                            | 2 ;        | 選択した | 」<br>- 項目が削除されます。 |

- 7-2 納期変更依頼で別の納品日を回答する
- 納期確定後の納期変更依頼への回答時、別の納品日を回答できるようになりました。これにより、納 期変更時の調整を短縮することができます。

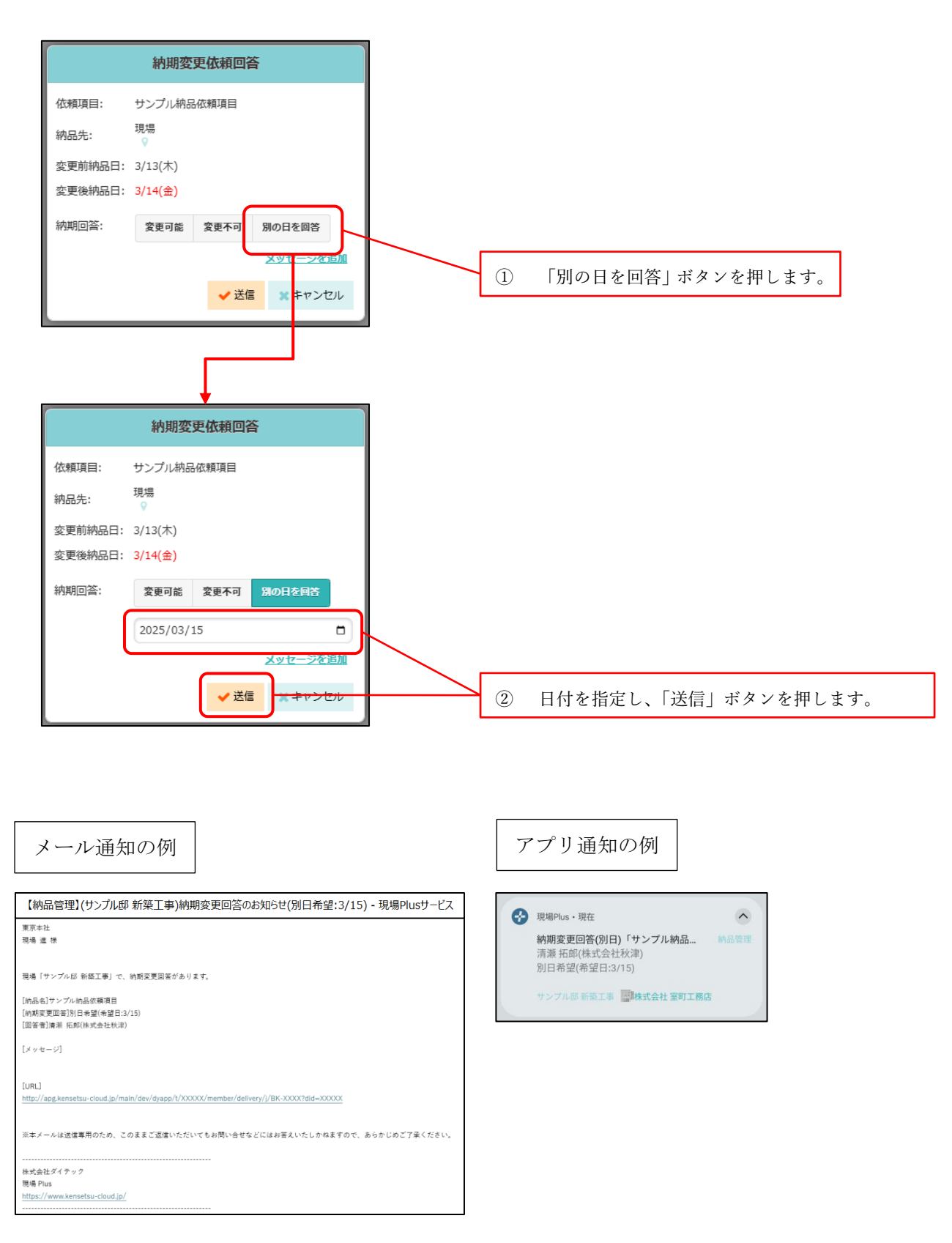

### 8. 点検一覧

#### 8-1 点検一覧を最終確認日で絞り込む

● 点検一覧の「完了済み」タブにて、「最終確認日」で絞り込みできるようになりました。

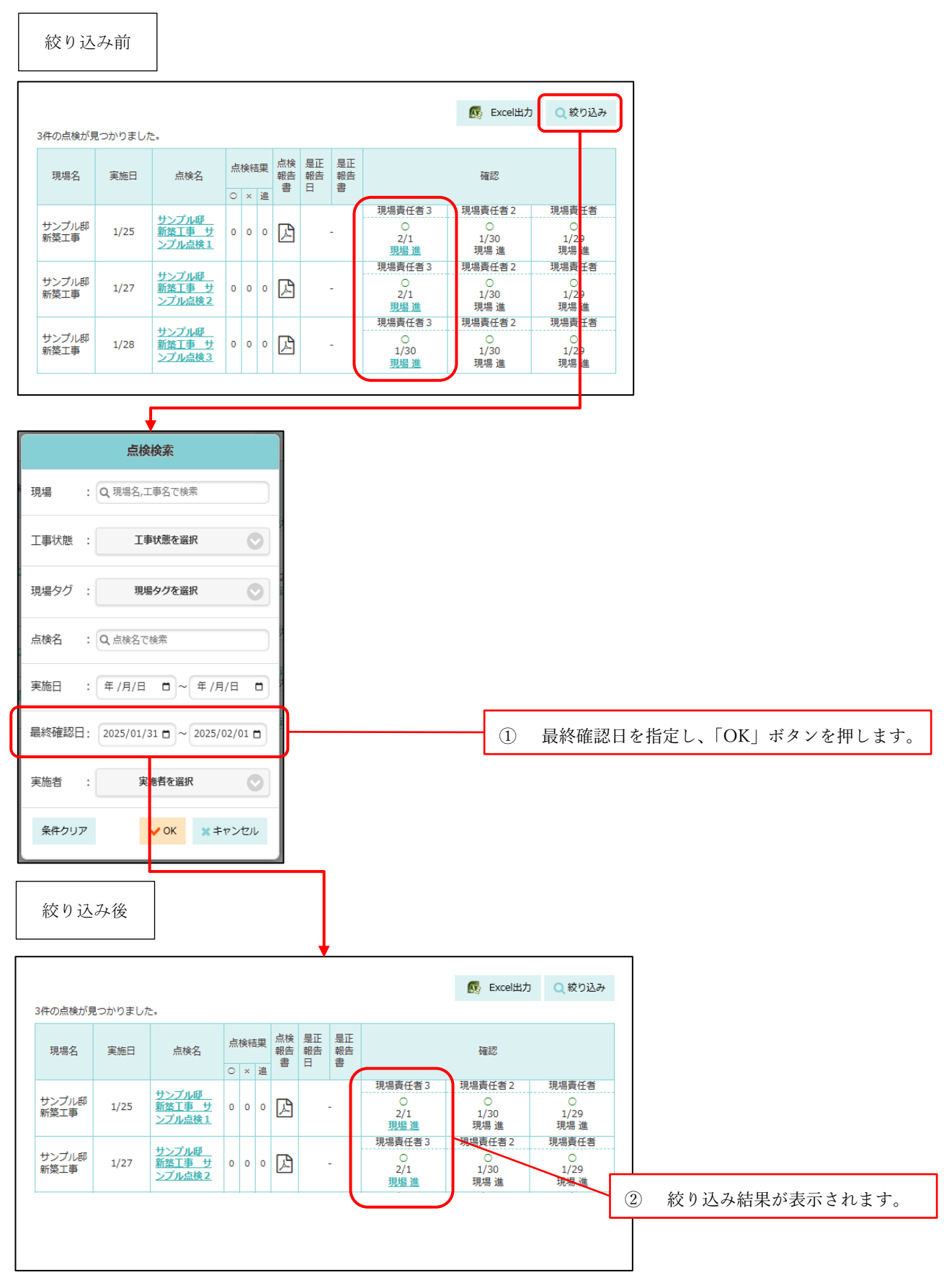